## How to add revenue codes to a fee schedule v1

Last modified on 03/20/2025 10:54 am EDT

- 1. Hover over **Billing** in your navigation bar and select **Fee Schedule**.
- 2. Make sure you are on the **Revenue** tab.

| Insurance Payer Fee Schedule CPT & HCPCS Revenue ICD-9 ICD-10 |              |          |      |        |                 |       |         |           |          |           |          |          |         |      |   |
|---------------------------------------------------------------|--------------|----------|------|--------|-----------------|-------|---------|-----------|----------|-----------|----------|----------|---------|------|---|
| Revenue Code Vayer ID Plan name V Pickilst Category C Update  |              |          |      |        |                 |       |         |           |          |           |          |          |         |      |   |
| Export to File + Add New                                      |              |          |      |        |                 |       |         |           |          |           |          |          | 1 - 2 0 | OF 2 |   |
| Procedure                                                     | Service Code | Provider | Туре | Office | Insurance Payer | Price | Allowed | Modifiers | NDC Code | NDC Units | Payer ID | Picklist |         |      |   |
| 0100: All inclusive rate and board plus ancillary             |              |          |      |        |                 |       |         |           |          |           |          |          |         |      | × |
| 0110: Room & Board (Private)                                  |              |          |      |        |                 |       |         |           |          |           |          |          |         |      | × |
|                                                               |              |          |      |        |                 |       |         |           |          |           |          |          |         |      |   |

3. Select + Add New and choose Revenue from the Code Type dropdown.

| Fee Schedule                            |                        | Create                           |
|-----------------------------------------|------------------------|----------------------------------|
| Code type<br>Code<br>Office             | CPT<br>HCPCS<br>Custom | Required                         |
| Custom description<br>Picklist category | ICD-10<br>Revenue      | egory to organize the code into. |

4. Enter the revenue code in the **Code** search field, Base price (the price you would like to charge for that service), and press **Create**.

| Fee Schedule              | Create                                                                            |
|---------------------------|-----------------------------------------------------------------------------------|
| Code type                 | Revenue 🗸                                                                         |
| Code                      | Required                                                                          |
| Service Code              | +                                                                                 |
| Base price                | \$ 0.00 Required                                                                  |
| Expected<br>Reimbursement | \$ 0.00 Typical allowed amount for payer.   Not used if blank. Not used if blank. |
| CPT/HCPCS Modifier        |                                                                                   |
| Office                    | ~                                                                                 |
| NDC Code                  | +                                                                                 |
| NDC Quantity              | 1.000                                                                             |
| NDC Units                 | <b>v</b>                                                                          |
| Payer id                  |                                                                                   |
|                           | Use 'Cash' for self pay and cash patients.                                        |
| Plan Name                 |                                                                                   |
| Custom description        |                                                                                   |
|                           | Custom description of code.                                                       |

| Picklist category |                                               |
|-------------------|-----------------------------------------------|
|                   | Optional: Category to organize the code into. |

4. You can utilize the Picklist category option (bottom of the list) to further organize multiple related codes into groups to aid in quickly locating and adding them to a patient's charges.